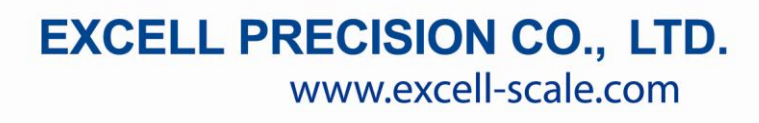

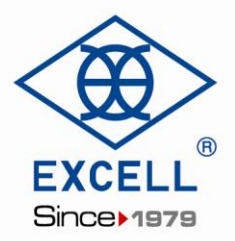

# UART-to-WiFi Module User Manual (EX1605)

6F.,No.127,Lane 235,Pao-Chiao Rd., Hsin-tien Dist.,New Taipei City 231,Taiwan Tel:886-2-8919-1000 Fax:886-2-89191177

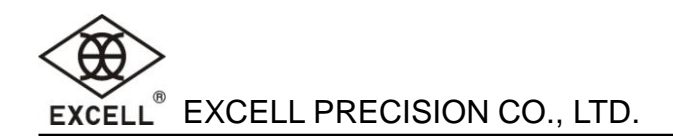

#### **Table of Contents**

| Chapter 1 Network page setting                     | 2  |
|----------------------------------------------------|----|
| 1-1 Open the management page                       | 2  |
| 1-2 WiFi parameters setting                        | 4  |
| 1-2-1 WiFi operating mode setting                  | 4  |
| 1-2-2 AP parameters setting                        | 5  |
| 1-2-3 STA parameters setting                       | 6  |
| 1-3 UART parameters                                | 9  |
| 1-3-1 UART parameters setting                      | 9  |
| 1-3-2 Socket A setting                             | 10 |
| 1-3-3 Socket B setting                             | 10 |
| 1-4 Additional function (No need for modification) | 12 |
| 1-5 System management                              | 13 |
| 1-6 Switch back to STA mode                        | 14 |
| Chapter 2 Run UART_update.exe                      | 15 |

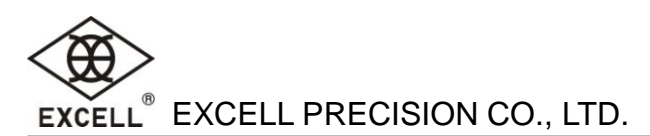

# **Chapter 1 Network page setting**

Using the module for the first time need to set the module by PC connection module(the default module is AP mode) at the network page.

Default AP module values are as follows:

| Parameters  | Default Value |
|-------------|---------------|
| SSID        | EXID          |
| IP Address  | 10.10.100.254 |
| Subnet Mask | 255.255.255.0 |

## 1-1 Open the management page

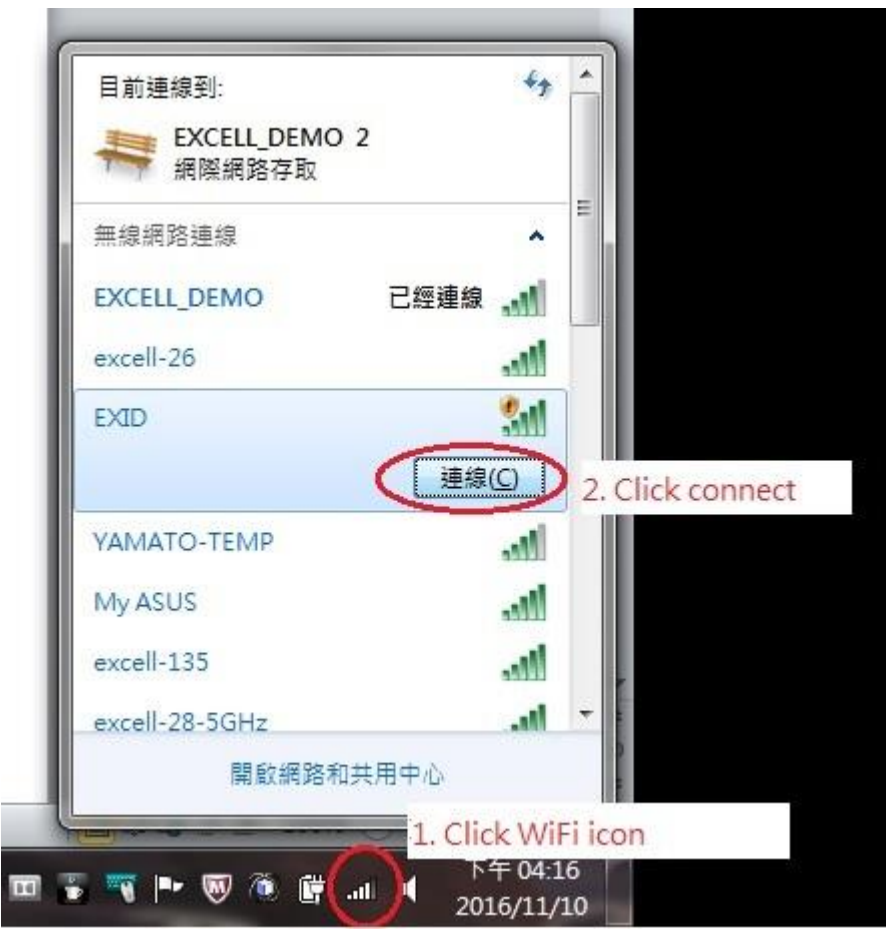

Fig. 1

As pictured above(Fig. 1),link EXID with PC wireless card first. After successful connection, open web browser and enter URL as <u>http://10.10.100.254</u>.(ID:admin, Password:admin),(As pictrue Fig.2). Then the page will appear EXID management page. Management page is divided into six main pages: "System State ", "WiFi parameters", "UART Parameters", "Additional Functions", "System Management", "About EXCELL "(As pictured Fig.3)

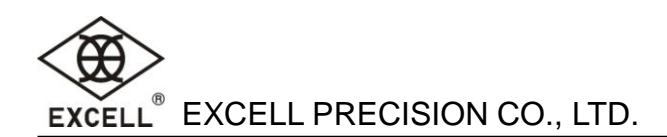

| Authentication     | Required                  | ×               |
|--------------------|---------------------------|-----------------|
| http://10.10.100.2 | 4 requires a usernam      | e and password. |
| Your connection t  | o this site is not privat | e.              |
| User Name:         | admin                     |                 |
| Password:          | *****                     |                 |
|                    |                           |                 |
|                    | Log In                    | Concol          |

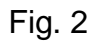

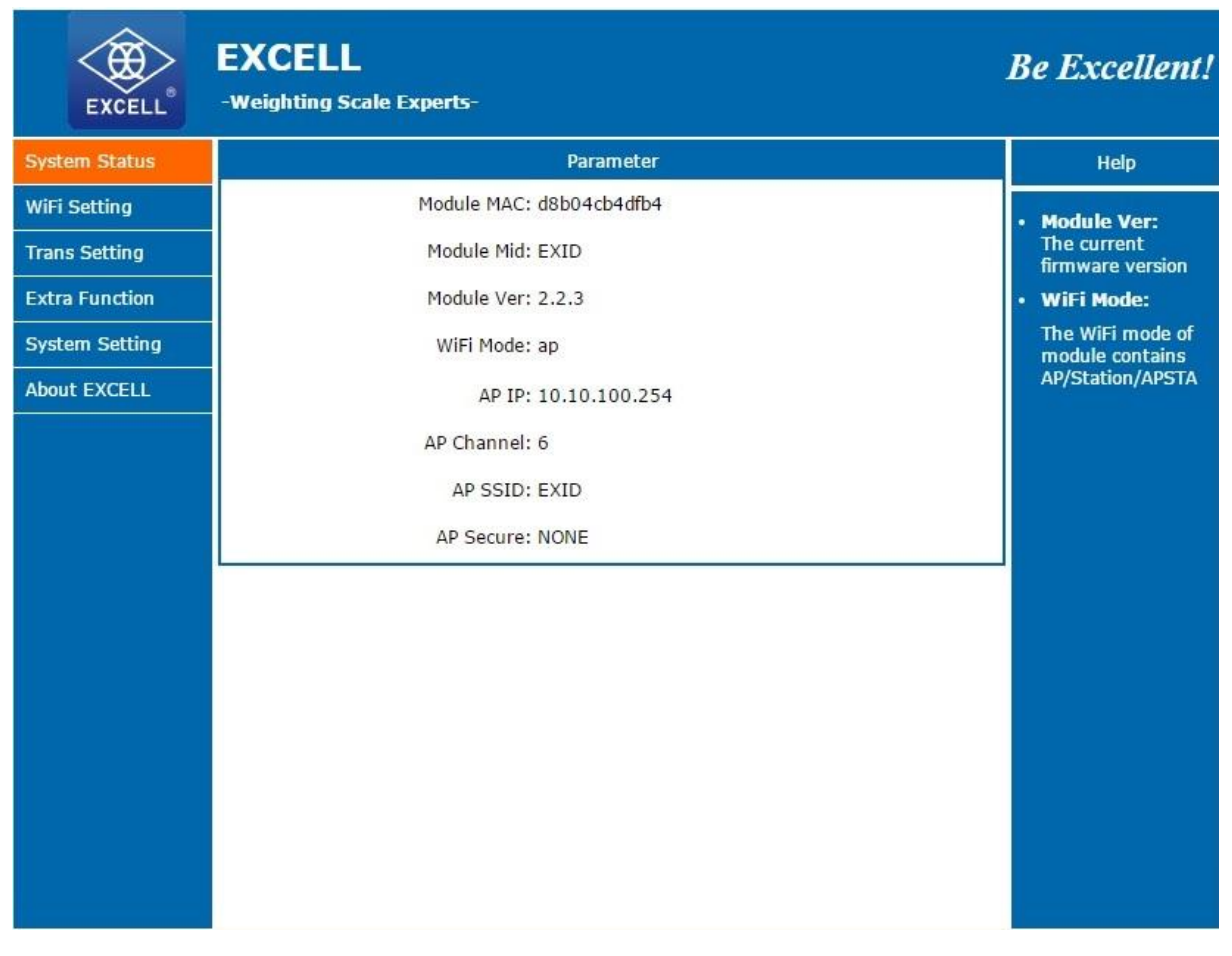

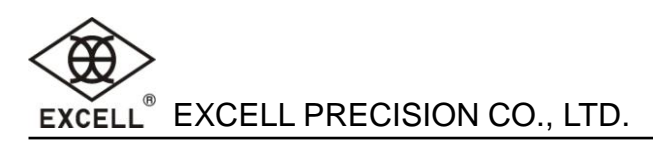

## 1-2 WiFi parameters setting

#### 1-2-1 WiFi operating mode setting

Attention: When setting the module parameters via web pages, please switch work mode to the AP + STA mode (As pictured Fig. 4).Switch back to STA mode after confirming the setting value Completed and working properly.

| EXCELL         | EXCELL<br>-Weighting Scale Experts-                | Be Excellent!                                                            |
|----------------|----------------------------------------------------|--------------------------------------------------------------------------|
| System Status  | WiFi Mode Select                                   | Help                                                                     |
| WiFi Setting   | WiFi Work Mode: AP mode                            | Network                                                                  |
| Trans Setting  | STA mode                                           | Name(SSID):                                                              |
| Extra Function | Network Name(SSID): AP+SIA mode Select AP+STA mode | Case sensitive                                                           |
| System Setting | Password(8-63 bytes): NONE                         | <ul> <li>Password:<br/>The AP password<br/>is 8-63 bytes (STA</li> </ul> |
| About EXCELL   | IP Address: 10.10.100.254                          | password without<br>this restriction),<br>NONE said no                   |
|                | Mask: 255.255.255.0                                | encryption; Case<br>sensitive                                            |
|                | STA Mode                                           | • DHCP:<br>Open this feature,                                            |
|                | Router SSID: EXID Search                           | will get IP by<br>dhcp; turn off,                                        |
|                | STA Password: NONE                                 | enter the IP                                                             |
|                | DHCP: Enable                                       |                                                                          |
|                | Save                                               |                                                                          |

Fig. 4

- AP mode: Access Point, the center node of wireless net, which other wireless terminals can connect through.
- STA mode: Consists of a AP and many STA.AP is in the center position. STA communicate with each other through AP.
- AP+STA mode: The module can enable AP and STA at the same time. Namely the module can support an AP interface and a STA interface at the same time.

The WiFi operating mode used generally is STA mode.

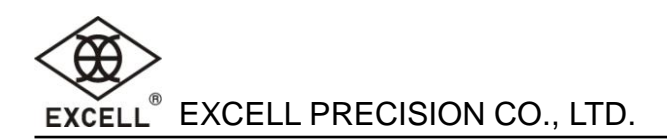

#### 1-2-2 AP parameters setting

Basically do not need to modify (As pictured Fig. 5).

SSID (Default Network Name is EXID) If more scales will be working, it is necessary to number them to distinguish.

(For example: There are three scales working. And IP of the three scales is 192.168.30.50, 192.168.30.151, and 192.168.30.152 respectively. Therefore we can set the three scales' SSID as EXID050, EXID151, and EXID152 respectively).

Password (Default password: NONE), IP address (Default value is 10.10.100.254), Subnet Mask (255.255.255.0).

| EXCELL         | EXCELL<br>-Weighting Scale Experts- | Be Excellent!                                                             |
|----------------|-------------------------------------|---------------------------------------------------------------------------|
| System Status  | WiFi Mode Select                    | Help                                                                      |
| WiFi Setting   | WiFi Work Mode: AP+STA mode V       | Network                                                                   |
| Trans Setting  | AP mode                             | Name(SSID):                                                               |
| Extra Function | Network Name(SSID): EXID            | Case sensitive                                                            |
| System Setting | Password(8-63 bytes): NONE          | <ul> <li>Password:<br/>The AP password<br/>is 8-63 bytes (STA)</li> </ul> |
| About EXCELL   | IP Address: 10.10.100.254           | password without<br>this restriction),<br>NONE said no                    |
|                | Mask: 255.255.255.0                 | encryption; Case<br>sensitive                                             |
|                | STA Mode                            | • DHCP:<br>Open this feature,                                             |
|                | Router SSID: EXID Search            | will get IP by<br>dhcp; turn off,                                         |
|                | STA Password: NONE                  | need to manually<br>enter the IP                                          |
|                | DHCP: Enable                        |                                                                           |
|                | Save                                |                                                                           |
|                |                                     |                                                                           |
|                |                                     |                                                                           |
|                |                                     |                                                                           |
|                | 1                                   |                                                                           |

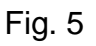

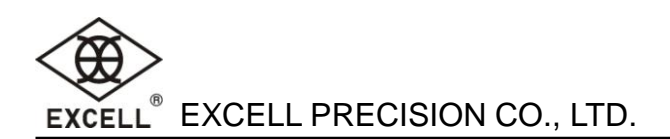

#### 1-2-3 STA parameters setting

Router (SSID): Press the "Search" button and choose the AP you want to connect.

Choose EXCELL\_DEMO for example (As pictured Fig. 6, Fig. 7).

STA password: enter the password of the AP (The password of EXCELL\_DEMO is 12345678). DHCP will get IP automatically: choose Disable (As pictured Fig. 8).

Default value is as pictured Fig. 9.

IP address: enter the specified IP address manually (Namely 192.168.30.151).

Other setting (Subnet Mask, Gateway, and DNS) depends on the connected AP Settings.

Take EXCELL\_DEMO for instance: Subnet Mask: 255.255.255.0 Gateway: 192.168.30.254 DNS:192.168.30.254

| System Status  | WiFi Mode Select              | Help                                                                     |
|----------------|-------------------------------|--------------------------------------------------------------------------|
| WiFi Setting   | WiFi Work Mode: AP+STA mode 🔻 | Network                                                                  |
| Trans Setting  | AP mode                       | Name(SSID):                                                              |
| Extra Function | Network Name(SSID): EXID      | Case sensitive                                                           |
| System Setting | Password(8-63 bytes): NONE    | <ul> <li>Password:<br/>The AP password<br/>is 8-63 bytes (ST/</li> </ul> |
| About EXCELL   | IP Address: 10.10.100.254     | password without<br>this restriction),<br>NONE said no                   |
|                | Mask: 255.255.255.0           | encryption; Case<br>sensitive                                            |
|                | STA Mode                      | DHCP:     Open this feature                                              |
|                | Router SSID: EXID Search      | will get IP by<br>dhcp; turn off,<br>paged to manually                   |
|                | STA Password: NONE Click Sea  | arch enter the IP                                                        |
|                | DHCP: Enable                  |                                                                          |
|                | Save                          |                                                                          |
|                |                               |                                                                          |

6

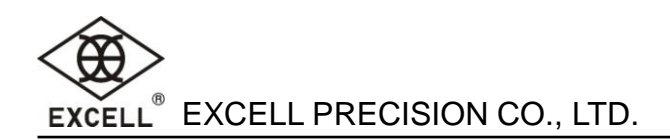

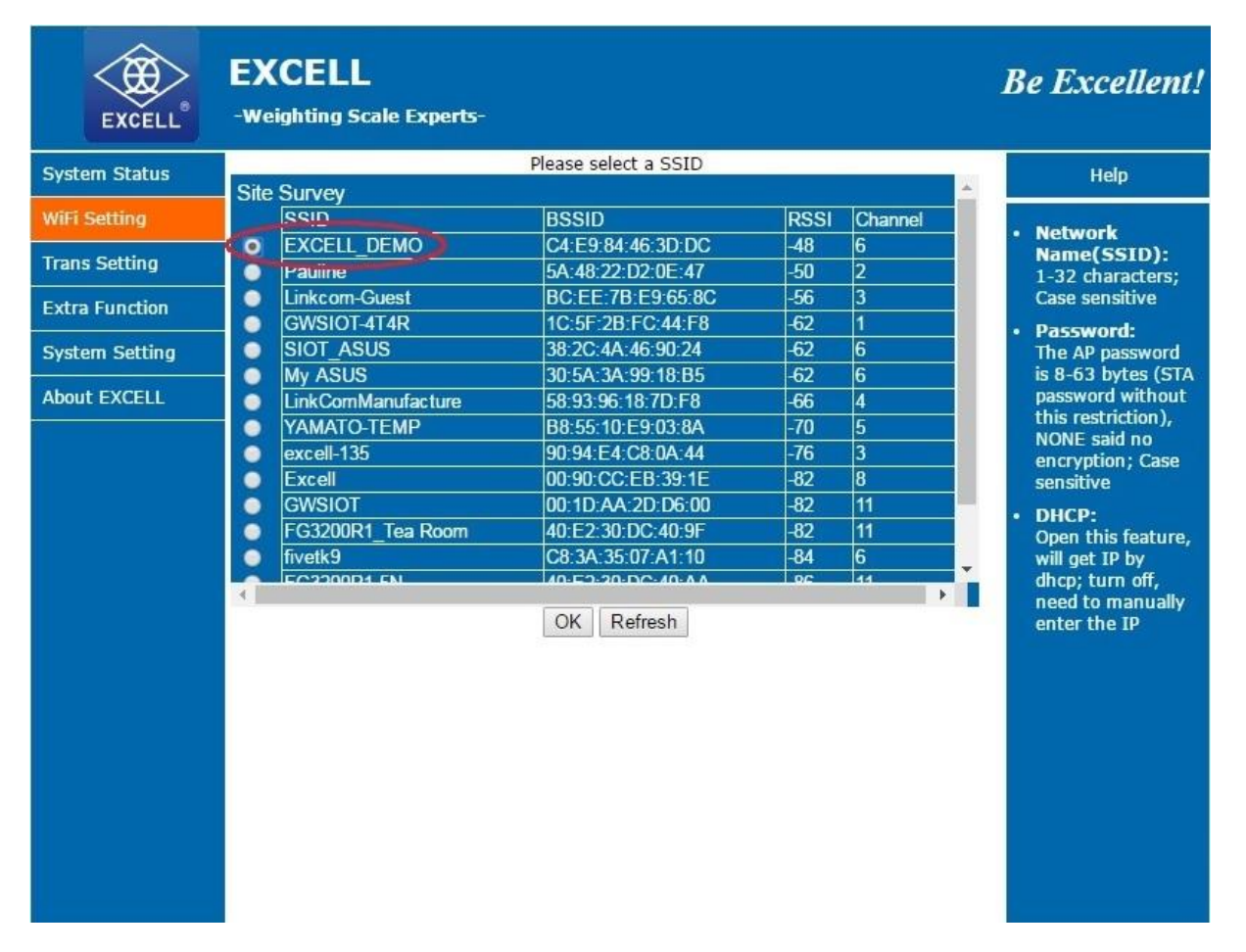

Fig. 7

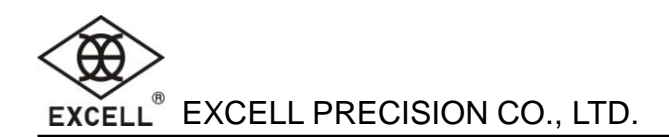

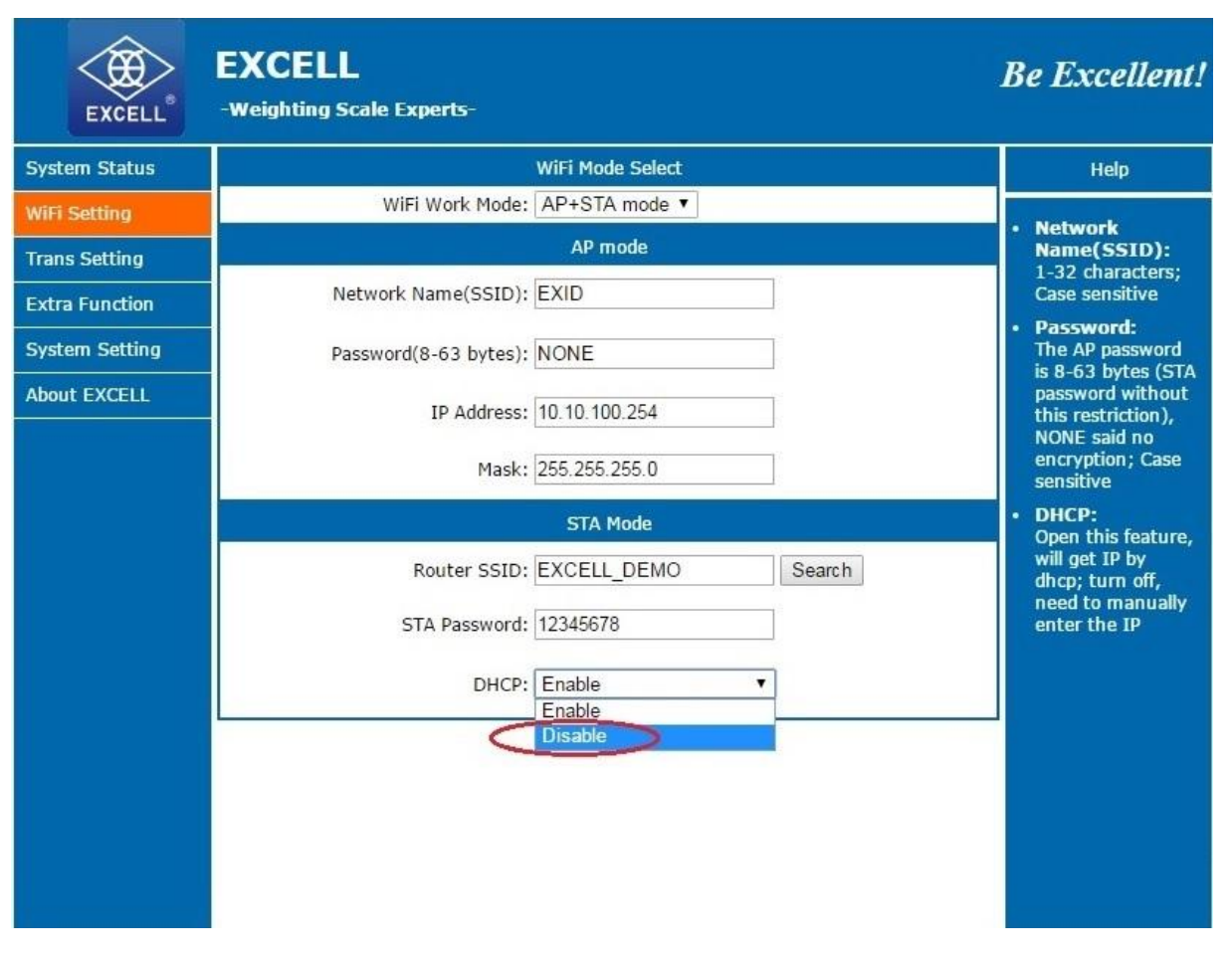

Fig. 8

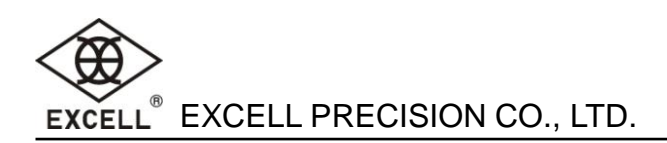

| EXCELL         | EXCELL -Weighting Scale Experts- | Be Excellent!                                                            |
|----------------|----------------------------------|--------------------------------------------------------------------------|
| System Status  | WIFI WORK MODE: AP+STA MODE *    | Network                                                                  |
| WiFi Setting   | AP mode                          | Name(SSID):                                                              |
| The second     | Network Name(SSID): EXID         | Case sensitive                                                           |
| Extra Function | Password(8-63 bytes): NONE       | <ul> <li>Password:<br/>The AP password<br/>is 8-63 bytes (STA</li> </ul> |
| System Setting | IP Address: 10.10.100.254        | password without<br>this restriction).                                   |
| About EXCELL   | Mask: 255.255.255.0              | NONE said no<br>encryption; Case<br>sensitive                            |
|                | STA Mode                         | DHCP:     Once this feature                                              |
|                | Router SSID: EXCELL_DEMO Search  | will get IP by<br>dhcp; turn off,<br>need to manually                    |
|                | STA Password: 12345678           | enter the IP                                                             |
|                | DHCP: Disable                    |                                                                          |
|                | IP Address: 192.168.30.151       |                                                                          |
|                | Mask: 255.255.0                  |                                                                          |
|                | Gateway: 192.168.30.254          |                                                                          |
|                | DNS: 192.168.30.254              |                                                                          |
|                | Save                             |                                                                          |

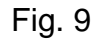

Press the "Save" button if entry is complete.

(Do not reboot immediately. Reboot the device after finishing all the settings).

## **1-3 UART parameters**

#### 1-3-1 UART parameters setting

Default values are as follows, which should be set as the same as the scale's UART. Baud Rate(1200-460800 bps): 9600 bps Date bit: 8 bit Check bit: None Stop bit: 1 bit CTSRTS/485:NFC. Take "TCP-Server" and "UDP-Client" as instance for the Protocol socket A and B.

#### 1-3-2 Socket A setting

Socket: TCP-Server (As pictured Fig. 10) Port: 8899 Server IP address: 10.10.100.254

#### 1-3-3 Socket B setting

Socket: UDP-Client (As pictured Fig. 11). Port: 9988.

Server IP address: 192.168.30.255

| EXCELL         | EXCELL<br>-Weighting Scale Experts-      |                                                                                            |     | Be Excellent!                                                                                                    |
|----------------|------------------------------------------|--------------------------------------------------------------------------------------------|-----|----------------------------------------------------------------------------------------------------|
| System Status  |                                          | Serial Port Set                                                                            |     | Help                                                                                                    |
| WiFi Setting   | Baud Rate (1200-460800 bps):             | 9600 •                                                                                     | bps | • Baud Rate:                                                                                                    |
| Trans Setting  | Data Bit:                                | 8 Viene                                                                                    |     | 1200~460800bps                                                                                                    |
| Extra Function | Stop Bit:                                | None •                                                                                     | bit | Default is NFC                                                                                                    |
| System Setting | CTSRTS/485                               | NFC •                                                                                      |     | <ul> <li>Port:<br/>1~65535</li> </ul>                                                                                          |
| About EXCELL   | S                                        | ocketA Connect Set                                                                         |     | Server IP     Address                                                                                                    |
|                | Protocol:<br>Port-<br>Server IP Address: | TCP-Server<br>TCP-Server<br>ICP-Client<br>UDP-Server<br>UDP-Client<br>Screets contract Set |     | When the module<br>is Client, the<br>remote server<br>address to be<br>connected; When<br>it's TCP server,<br>the parameter is |
|                | Protocol:<br>Port:                       | OFF •                                                                                      | ]   | invalid; The<br>parameter can be<br>IP or domain<br>name                                                                       |
|                | Server IP Address:                       | 10.10.254                                                                                  |     |                                                                                                    |

Fig. 10

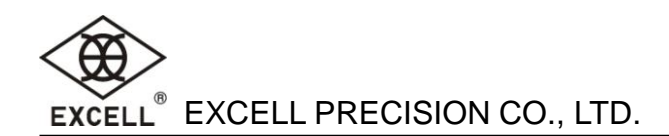

| EXCELL         | EXCELL<br>-Weighting Scale Experts- |                    |     | Be Excellent!                              |
|----------------|-------------------------------------|--------------------|-----|--------------------------------------------|
| System Status  |                                     | Serial Port Set    |     | Help                                       |
| WiFi Setting   | Baud Rate (1200-460800 bps):        | 9600 🔻             | bps | . Daud Pato                                |
| Trans Setting  | Data Bit:                           | 8 •                | bit | 1200~460800bps                             |
| Extra Eunction | Check Bit:                          | None •             | ]   | CTSRTS/485:     Default is NEC             |
|                | Stop Bit:                           | <u> </u>           | bit | Port:                                      |
| System Setting | CTSRTS/485                          | NFC •              |     | 1~65535                                    |
| About EXCELL   | S                                   | ocketA Connect Set |     | <ul> <li>Server IP<br/>Address:</li> </ul> |
|                | Protocol:                           | TCP-Server •       | ]   | When the module                            |
|                | Port:                               | 8899               | ]   | remote server                              |
|                | Server IP Address:                  | 10.10.100.254      | ]   | address to be<br>connected; When           |
|                | So                                  | ocketB Connect Set |     | it's TCP server,<br>the parameter is       |
|                | Protocol:                           | OFF 🔻              | ]   | invalid; The                               |
|                | Port:                               | OFF<br>TCP Client  | 1   | IP or domain                               |
|                | Server IP Address:                  | UDP-Server         |     | name                                       |
|                | <                                   | UDP-Client         |     |                                            |
|                |                                     |                    |     |                                            |
|                |                                     |                    |     |                                            |
|                |                                     |                    |     |                                            |
|                |                                     |                    |     |                                            |
|                |                                     |                    |     |                                            |
|                |                                     |                    |     |                                            |

Fig. 11

Press the "Save" button if entry is complete.

(Do not reboot immediately. Reboot the device after finishing all the settings).

Attention: When the settings have been rebooted after modification and storage, it is necessary to run UART\_update.exe and restart the device.

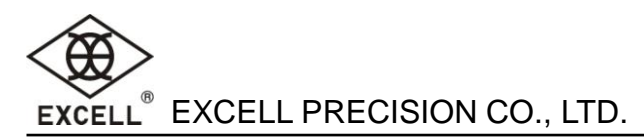

## 1-4 Additional function (No need for modification)

#### Functions like RFC2117:

RFC2117: Disable

#### LAN search:

Another PC in the same LAN can operate Command mode to search or set module settings through the protocol (Port:48899, Command word:www.excell.com.tw)which is default value and can not be modified.

Search Port: 48899(Unchangeable)

Search command word: <u>www.excell.com.tw</u> (Unchangeable)

#### Registration package mechanisms:

Operating the registration package mechanisms enables to transfer data with ID/MAC/Custom registration package in order to realize Server's goal of distinguishing data source.

Registration package content: OFF

Registration package mode(Only for TCPC): FIRST

Registration ID(0-65535): 0

Custom registration package(within 32 bits):USR-C210

#### Module MID:

MID: EXID.

Press the "Save" button if entry is complete.

(Do not reboot immediately! Reboot the device after finishing all the settings).

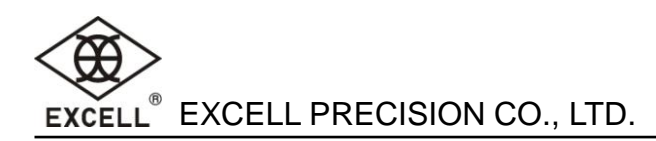

## 1-5 System management

No need for change(Fig. 12)

Username: admin

Password: admin

Press the "Save" button if entry is complete and reboot at last to reset the module.

| EXCELL         | EXCELL<br>-Weighting Scale Experts- |        | Be Excellent! |
|----------------|-------------------------------------|--------|---------------|
| System Status  |                                     |        | Help          |
| WiFi Setting   |                                     |        |               |
| Trans Setting  |                                     | Reload |               |
| Extra Function | Username:                           | admin  |               |
| System Setting | Password:                           | admin  |               |
| About EXCELL   |                                     | Save   |               |
|                |                                     |        |               |

Fig. 12

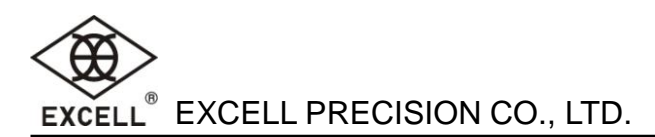

## 1-6 Switch back to STA mode

After confirming that the module is in the normal work, Switch WiFi mode back to STA mode.

| EXCELL®        | EXCELL<br>-Weighting Scale Experts- | Be Excellent!                                          |
|----------------|-------------------------------------|--------------------------------------------------------|
| System Status  | WiFi Mode Select                    | Help                                                   |
| WiFi Setting   | WiFi Work Mode: AP mode             | • Network                                              |
| Trans Setting  |                                     | Name(SSID):                                            |
| Extra Function | Network Name(SSID):                 | Case sensitive                                         |
| System Setting | Password(8-63 bytes): NONE          | Password:<br>The AP password<br>is 8-63 bytes (STA     |
| About EXCELL   | IP Address: 10.10.100.254           | password without<br>this restriction),<br>NONE said no |
|                | Mask: 255.255.255.0                 | encryption; Case<br>sensitive                          |
|                | STA Mode                            | • DHCP:<br>Open this feature,                          |
|                | Router SSID: EXCELL_DEMO Search     | will get IP by<br>dhcp; turn off,                      |
|                | STA Password: 12345678              | enter the IP                                           |
|                | DHCP: Disable                       |                                                        |
|                | IP Address: 192.168.30.151          |                                                        |
|                | Mask: 255.255.255.0                 |                                                        |
|                | Gateway: 192.168.30.254             |                                                        |
|                | DNS: 192.168.30.254                 |                                                        |

Fig. 13

Press the "Save" button and reboot at last to reset the module.

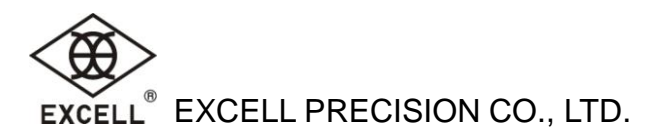

## Chapter 2 Run UART\_update.exe

Complete the web settings and wait 30 seconds after reboot, runUART\_update.exe to update the module parameters(As pictured Fig. 14)and restart the power supply.

RunUART\_update.exe, choose the IP belonged to EXCELL\_DEMO (As pictured Fig. 14):

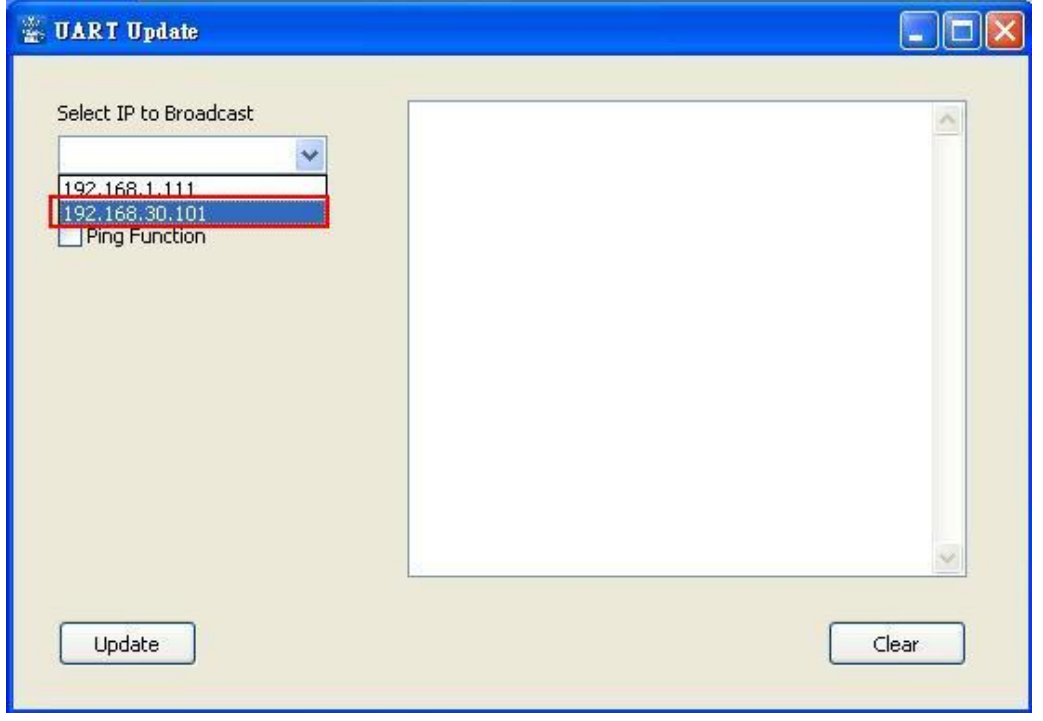

Fig. 14

Press "Update" (As pictured Fig. 15), the update result will appear in the right display window (As pictured Fig. 16).

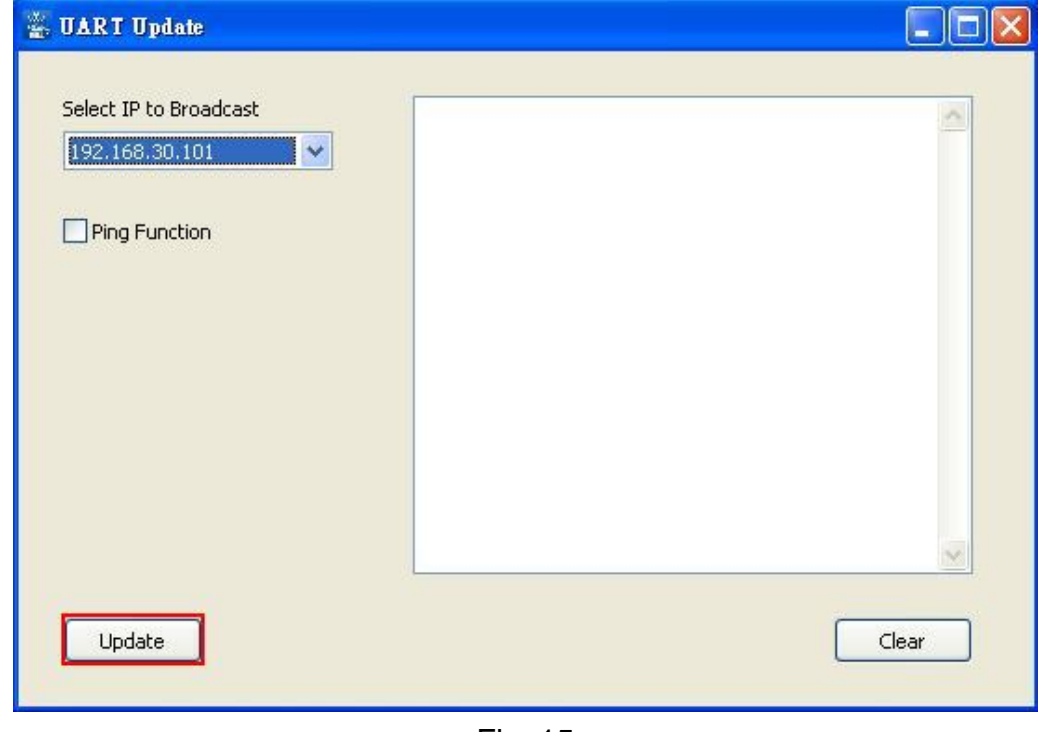

| Select IP to Broadcast | 192.168.30.153         | ,D8B04CB4E088,EXID,2.2.3 | ~ |
|------------------------|------------------------|--------------------------|---|
| 192.168.30.101         | UARTTE setting.        |                          |   |
|                        | +OK=147                | Original Setting         |   |
| Ping Function          | +OK                    | Modification Succeeded   |   |
|                        | +OK=20<br>MDCH setting | New Setting              |   |
|                        | +OK=10                 | Original Setting         |   |
|                        | +OK                    | Modification Succeeded   |   |
|                        | +OK=OFF                | New Setting              |   |
|                        |                        |                          | ~ |
|                        | L.                     |                          |   |

Fig. 16

Remarks:

- 1. "192.168.30.153,D8B04CB4E088,EXID,2.2.3" means that WiFi module has been connected.
- 2. "+OK=147" means the current UARTTE parameter settings.
- 3. "+OK" means that the new parameter settings have been completed .
- 4. "+OK=20" means the value after changes.
- 5. "+OK=10"MDCH default value is checking AP's Gateway per 10mins with ping.
- 6. "+OK" means that the new parameter settings have been completed.
- 7. "+OK=OFF" means that Ping Function is off.

If IP is not chosen, warning message will display after pressing "update" key(Fig.17).

| 🚆 UART Update          |                                       |
|------------------------|---------------------------------------|
| Select IP to Broadcast | Uart_update<br>Please select IP<br>OK |
| Updating               | Clear                                 |

Fig. 17

If a wrong IP has been chosen, warning message will display as follows after 3 seconds(Fig. 18).

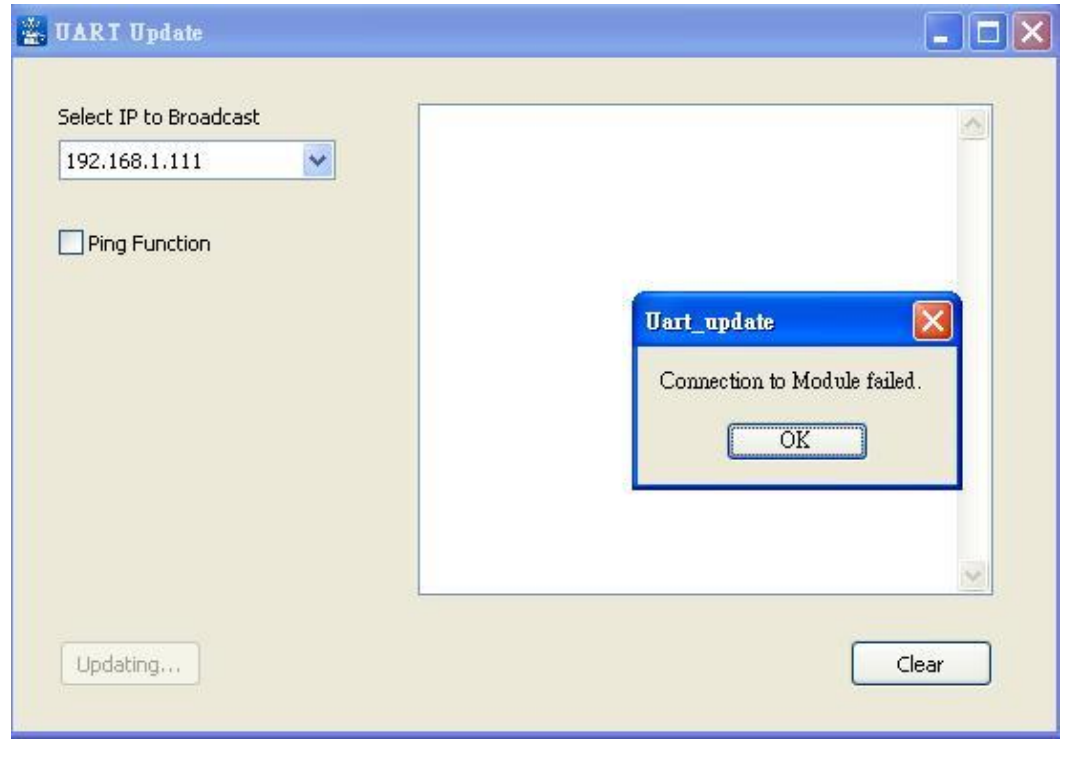

Fig. 18

After Clicking "Ping Function" and pressing "Update", Ping Function will work again. (Namely checking the AP's Gateway per 10mins with Ping)As pictured Fig.19.

| 🚆 UART Update                                                        |                                                                                                    |       |
|----------------------------------------------------------------------|----------------------------------------------------------------------------------------------------|-------|
| Select IP to Broadcast          192.168.30.101         Ping Function | 192.168.30.153,D8804CB4E088,EXID,2.2.3<br>UARTTE setting<br>+OK=20<br>+OK<br>+OK=20<br>MDCH setting<br>+OK=OFF<br>+OK<br>+OK=10 |       |
| Update                                                               |                                                                                                    | Clear |

Fig. 19